# ライセンスやLicense Manager Tool**に関するトラブルシューティング**

ライセンスマネージャーツールにライセンスが表示されない

[解決策]

CodeMeterドライバとGRAPHISOFT License Managerツールが正しくインストールされていることを

確認してください。

License Manager Toolは64ビットオペレーティングシステムでのみ動作します。

インストールする前に、他のLicense Manager Toolバージョンをすべてアンインストール

してください。

?? License Manager Tool

License Manager Tool でサインインができない時

正しいGRAPHISOFT IDとパスワードを使いサインインを行っているにも関わらず、

エラーが表示される場合の対処方法です。

・Windows10のログインユーザー名は、半角アルファベットのみ8文字以下で設定

されているか。

・ウィルスバスターなどのセキュリティソフトの除外設定で次のフォルダの除外の 設定をします。

C: /Program Files (x86) /CodeMeter

C: /Program Files /CodeMeter

C: /Program Files /Graphisoft /License Manager Tool

・ファイヤーウォールやプロキシの設定の確認

License Manager Toolが以下のサービスと通信できる必要があります。

ファイアウォールおよびプロキシなどによりネットワーク通信の制限を行っている ページ1/6

(c) 2024 RIK <ksumatani@rikcorp.jp> | 2024-04-27 16:14:00

URL: http://faq.rik-service.net/index.php?action=artikel&cat=19&id=946&artlang=ja

場合はLicense Manager Toolが下記のホストと通信できる設定を行ってください。

通信のテストを行うには、上記のアドレスをブラウザに入力します。

何か、エラーメッセージが表示されましたら、接続は成功してますが、砂時計しか

表示されないなどブラウザが待機中でしたら、再度、下記のアドレスに接続できる

よう設定を確認してください。

- http://activity-api.graphisoft.com
- graphisoftid.graphisoft.com
- graphisoftid-api.graphisoft.com
- licensemanager.graphisoft.com
- ruleservice-api.graphisoft.com
- bimx-service.graphisoft.com
- https://bimx-api.graphisoft.com
- https://bimx.graphisoft.com
- ・使用ポート

プロキシやファイヤーウォールで下記のポートの通信の許可をしてください。

- 1080
- 443
- 80
- ・? 使用ブラウザ
- ?ITポリシーでIEが使用不可能になっている場合エラーが起こります。
- Internet Explorer
- ・? PC の時間が標準時とズレている場合は、時間を合わせてください。

License Manager Tool は既定値で設定されているブラウザを使用して、

GRAPHISOFT ID (GSID) ログインページを表示します。 ページ 2/6

(c) 2024 RIK <ksumatani@rikcorp.jp> | 2024-04-27 16:14:00

・「\*.graphisoft.com」ページが信頼されていない場合、License Manager Tool は 接続できません。

??[解決策 1]

- ? ?Internet Explorer の場合
- ?? Internet Explorer を開きます。
- ?? ツール>インターネットオプションを開きます。
- ?? セキュリティタブをクリックします。
- ?? 「信頼済みサイト」のページの「サイト」を開きます。

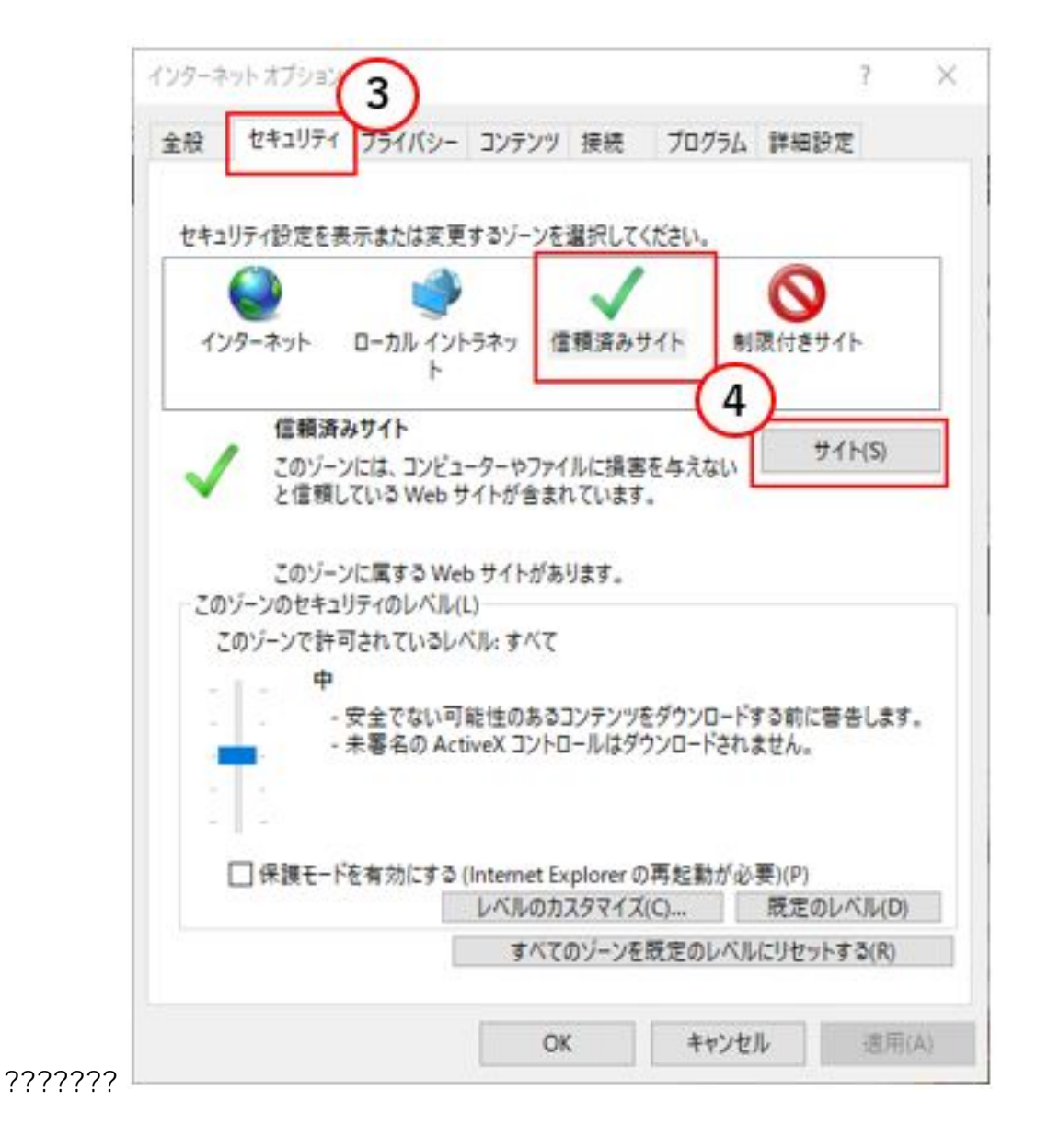

ページ 3 / 6 (c) 2024 RIK <k<u>s</u>umatani@rikcorp.jp> | 2024-04-27 16:14:00 URL: http://faq.rik-service.net/index.php?action=artikel&cat=19&id=946&artlang=ja

- ? 登録したいURL (\*.graphisoft.com)を入力し追加します。
- ? 追加できましたら「閉じる」をクリックして終了します。

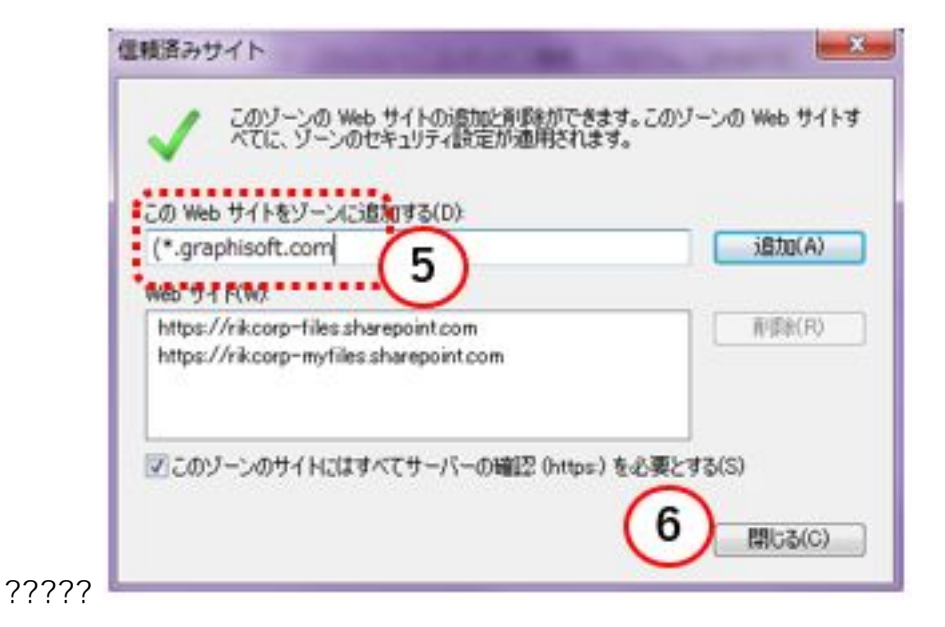

[解決策 2]

システム管理者によって管理されているような場合は

ローカルグループポリシーディターで設定します。

ローカルグループポリシーエディターは、コマンドラインから開きます。

システム管理者へご確認下さい。

? ?スタートボタンのところで「gpedit.msc」とタイプしてエンターを押します。

? ? ユーザーの構成 > 管理用テンプレート > Windows コンポーネント >

??? Internet Explorer > インターネットコントロールパネル > セキュリティページ

? ?サイトとゾーンの割り当て一覧を開き、「有効」をチェックし「表示」ボタンを ???クリックします。

| ● サイトとゾーンの割り当て一覧          |                                                                                                    |                                                                                                    |
|---------------------------|----------------------------------------------------------------------------------------------------|----------------------------------------------------------------------------------------------------|
| 🔠 サイトとソーンの割り当て一覧          | 前の設定(P)                                                                                                    | 次の設定(N)                                                                                                    |
| ○未模成(C) □メント:             |                                                                                                    |                                                                                                    |
| <ul> <li>有効(E)</li> </ul> |                                                                                                    |                                                                                                    |
| 0 無効(D)<br>サポート3 3 a      | : Windows XP Service Pack 2 または Windows S<br>で Internet Explorer 6.0 以降                                                                                                    | erver 2003 Service Pack 1                                                                                                    |
| オプション:                    | ヘルプ:                                                                                                    |                                                                                                    |
| ここにゾーンの割り当てを入力してください。     | 表示<br>一覧を管理できます。これらのソーン番<br>られており、それがソーン内のサイトすべ<br>Internet Explorer にはセキュリティン                                                                                                    | ロッティーソーンと関連的にのウイト<br>号にはセキュリティ設定が関連付<br>てに適用されます。<br>ノーンが 4 つあり、1 から 4 の番                                                                                                    |
|                           | 号が付けられています。このポリシー設設<br>ーンを間違付けます。セキュリティソーン<br>トソーン、(2) 信頼済みサイトソーン、<br>(4) 制限付きソーンです。各ソーンのセ<br>を使って設定できます。既定の設定はが<br>ーン(低)、イントラネットソーン(中低)<br>付きサイトソーン(高)です。(ローカル<br>ウンされている同等のソーンには、ローカ<br>特別なセキュリティ設定があります)。<br>このポリシー設定を有効にすると、サイト<br>力できます。サイトとソーンを間違付ける<br>キュリティ設定が確実にサイトに違用され<br>に対し、以下の情報を入力してくたさい。 | Eはこれらの番号を使ってサイトと<br>は次のとおりです。(1) イントラネ<br>(3) インターネット ソーン、および<br>キュリティ設定は他のポリシー設<br>たのとおりです。信頼済みサイト<br>、インターネット (中)、および制<br>コンピューター ゾーンおよび引<br>ル コンピューターを保護するため<br>の一覧と関連するソーン番号を<br>Sことにより、指定されたソーンのけ<br>1ます。一覧に追加する各エント |

? ?値の名前に「graphisoft.com」、値に「2」を入れて OK します。

| 1 | 値の名前           | 值 |
|---|----------------|---|
| 1 | eraphisoft.com | 2 |
|   |                |   |
|   |                |   |
|   |                |   |
|   |                |   |
|   |                |   |
|   |                |   |
|   |                |   |
|   |                |   |

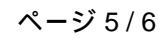

(c) 2024 RIK <ksumatani@rikcorp.jp> | 2024-04-27 16:14:00

URL: http://faq.rik-service.net/index.php?action=artikel&cat=19&id=946&artlang=ja

License Manager Toolへのサインインはできるは、ライセンスのアップロードや

#### ダウンロードができない。

ライセンスプールがエラーで利用できない場合が考えられます。

しばらくお待ちいただき、再度お試しください。

一意的なソリューション ID: #1945 製作者: 高橋 最終更新: 2020-03-27 18:05

> ページ 6 / 6 (c) 2024 RIK <k<u>s</u>umatani@rikcorp.jp> | 2024-04-27 16:14:00 URL: http://faq.rik-service.net/index.php?action=artikel&cat=19&id=946&artlang=ja